## iPhone Software installation and operation instruction

### Step 1: Download iTunes

Visit Apple website <u>http://www.apple.com/itunes/</u> to download & install the **iTunes**.

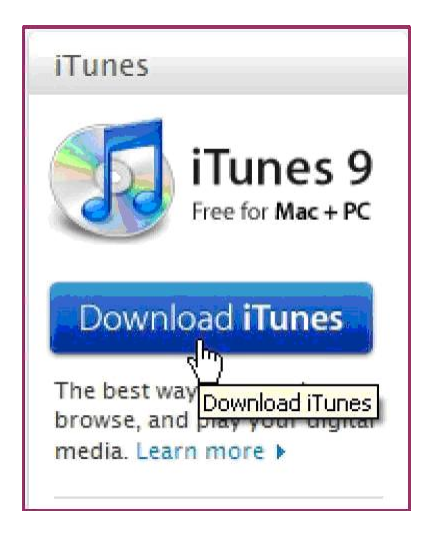

## Step 2 Register iTunes Store

2.1.1 Run the installed iTunes, you might need to create an account to visit iTunes store firstly. Move to the menu "Store", and click the option "Create Account".

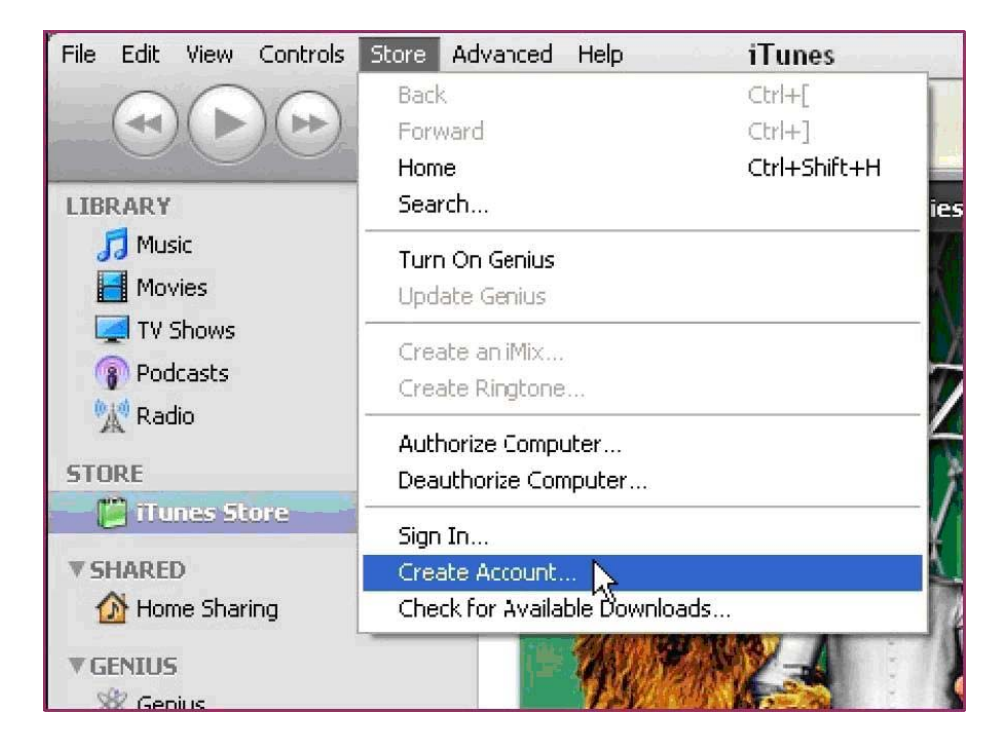

## 2.1.2 Continue

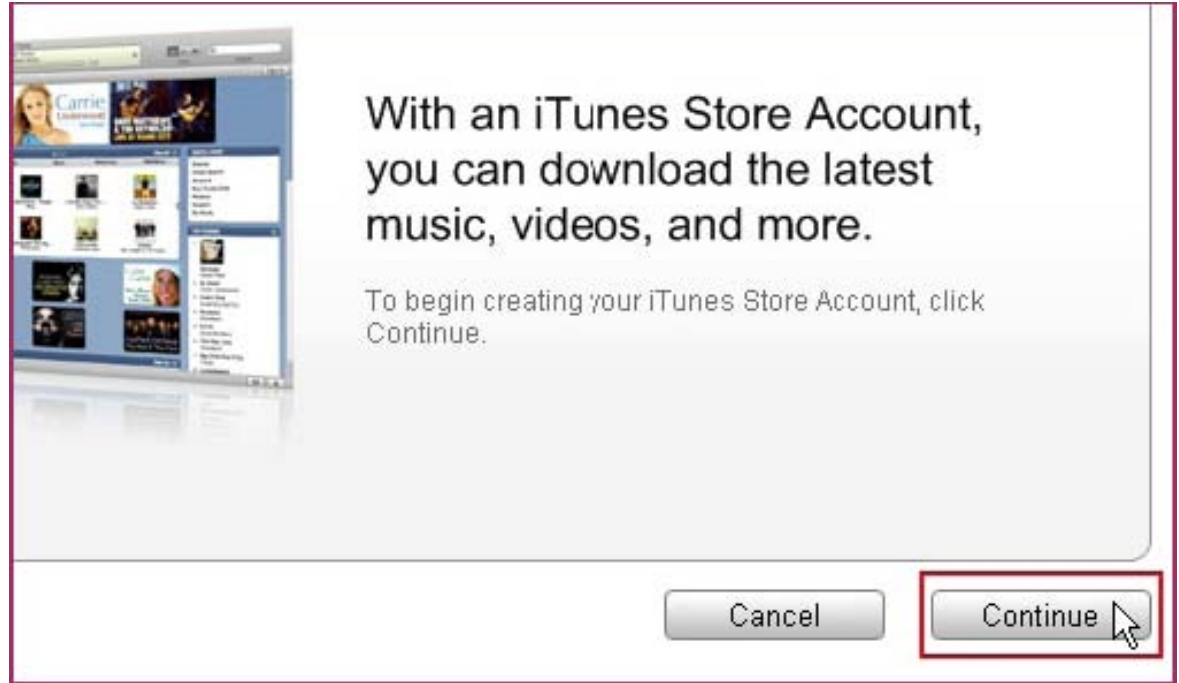

### 2.1.3 Select & continue

| om, Inc., used under license. 1-Click is a convenient feature that allows y  | rou to       |
|------------------------------------------------------------------------------|--------------|
| Store with a single click of your mouse or other input device. When acce     | issing       |
| lasing or renting (as applicable) may be activated for all your transactions | s by         |
| " check box in the "Are you sure you want to buy and download ?" dia         | alog box     |
| u may reset this selection at any time by clicking "Reset Warnings" in you   | ir           |
| your iPod or iPhone, 1-Click is activated for each transaction by pressing   | the <b>v</b> |
| I have read and agree to the iTunes Terms and                                | Conditions.  |
| Printable                                                                    | • Version ④  |
| Cancel                                                                       | Continue     |

#### 2.1.4 Fill in your personal info & continue.

| You will not be char   | rged until you make a purchase.                                                                                  |  |
|------------------------|----------------------------------------------------------------------------------------------------|--|
| If the billing address | s of your payment information is not in the United States, click here $\circledast$                              |  |
| Payment Method         |                                                                                                    |  |
| Credit Card:           |                                                                                                    |  |
| Card Number:           | Security Code: What is this?                                                                                     |  |
| Expires:               | 1 \$ / 2009 \$                                                                                                   |  |
|                        | Ν                                                                                                    |  |
| Address                | ht .                                                                                                    |  |
| Please enter at mos    | st 3 letters or numbers for state. The Zip Code must be a 5-digit number.                                        |  |
| Salutation:            | : Mr. 🔹                                                                                                    |  |
| First Name:            | : Yourname Last Name: Yourname                                                                                   |  |
| Address:               | Your address                                                                                                    |  |
|                        |                                                                                                    |  |
| City:                  | Your city                                                                                                    |  |
| 🔿 Tin Cadar            | : 95052 🗢 Phone: 408 7659904                                                                                     |  |
| Tib Code:              |                                                                                                    |  |
| Country/Region:        | United States                                                                                                    |  |
| Country/Region:        | United States                                                                                                    |  |
| Country/Region:        | United States ple uses industry-standard encryption to protect the confidentiality of your personal information. |  |
| Country/Region:        | : United States                                                                                                  |  |

Please note that the options of Payment Method are different from different regions, please select another payment method.

Don't worry, "SCDVR" is a free software & you don't need to pay for it.

#### 2.1.5 Finished the register, and go to your email box to verify your account.

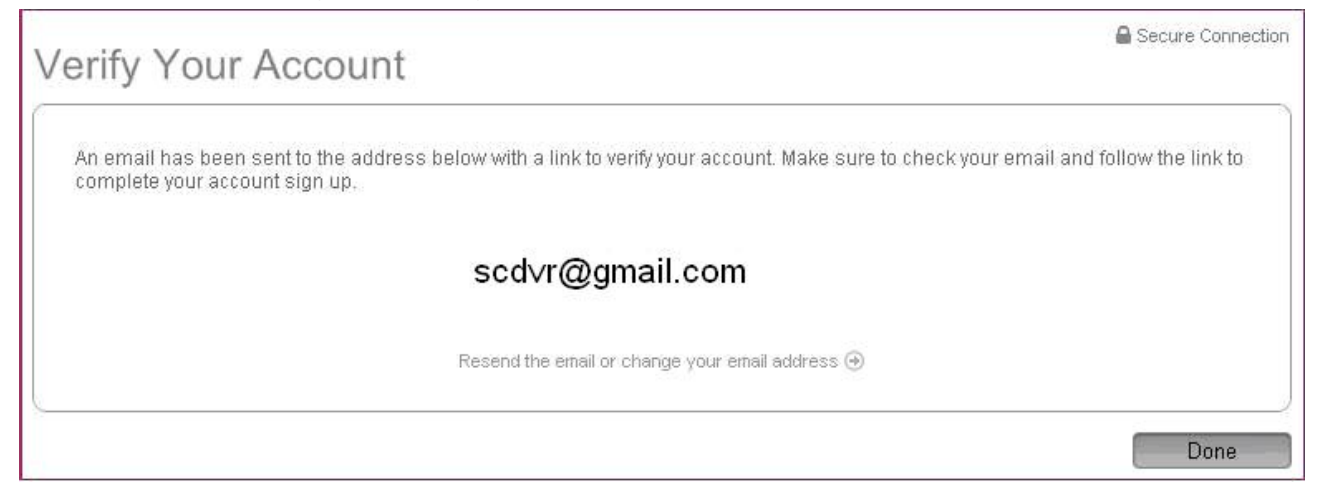

Click the link included in the email message.

| Dear Yourname Yourname,                                                                                                    |
|----------------------------------------------------------------------------------------------------|
| Your iTunes Store Account has been set up, with the following Apple ID:                                                                                                 |
| scdvr@gmail.com                                                                                                    |
| Please click the link below to verify your account, then sign in to the iTunes Store using your new Apple ID and the password you created when you set up your account. |
| https://buy.itunes.apple.com/WebObjects/MZFinance.woa/wa/verifyAccountEmail?evcode=VT6KXL6PMRXX4                                                                        |
| Sincerely,                                                                                                    |
| The iTunes Store Team<br>Apple Inc.                                                                                                    |

It will connect to the iTunes store and turn to iTunes interface.

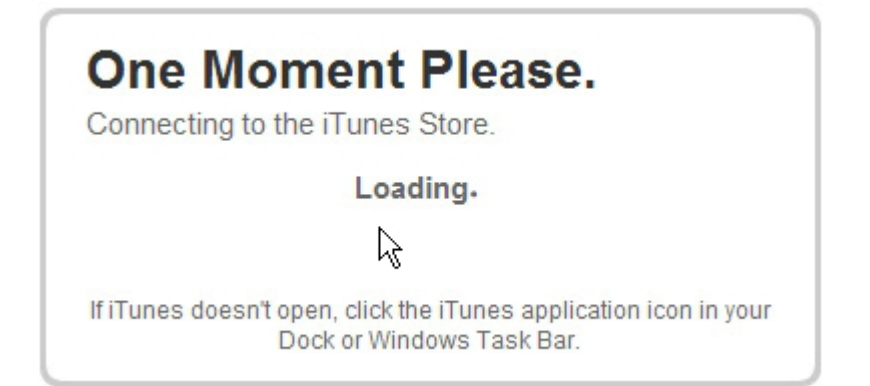

## Sign in your account.

| 😨 iTunes                   |                                                                   |                       |
|----------------------------|-------------------------------------------------------------------|-----------------------|
| Sign in to<br>Sign in usin | D COMPLETE ACCOUNT Creation<br>g the account and password you use | on<br>d during setup. |
|                            | <u>A</u> pple ID:                                                 | 45                    |
| 0                          | scdvr@gmail.com                                                   | Example: steve@me.com |
|                            | Password:                                                         |                       |
| O AOL 🖗                    | •••••                                                             | Eorgot Password?      |
|                            |                                                                   | Sign In Cancel        |

## The register of your iTunes store account has been done.

# Congratulations

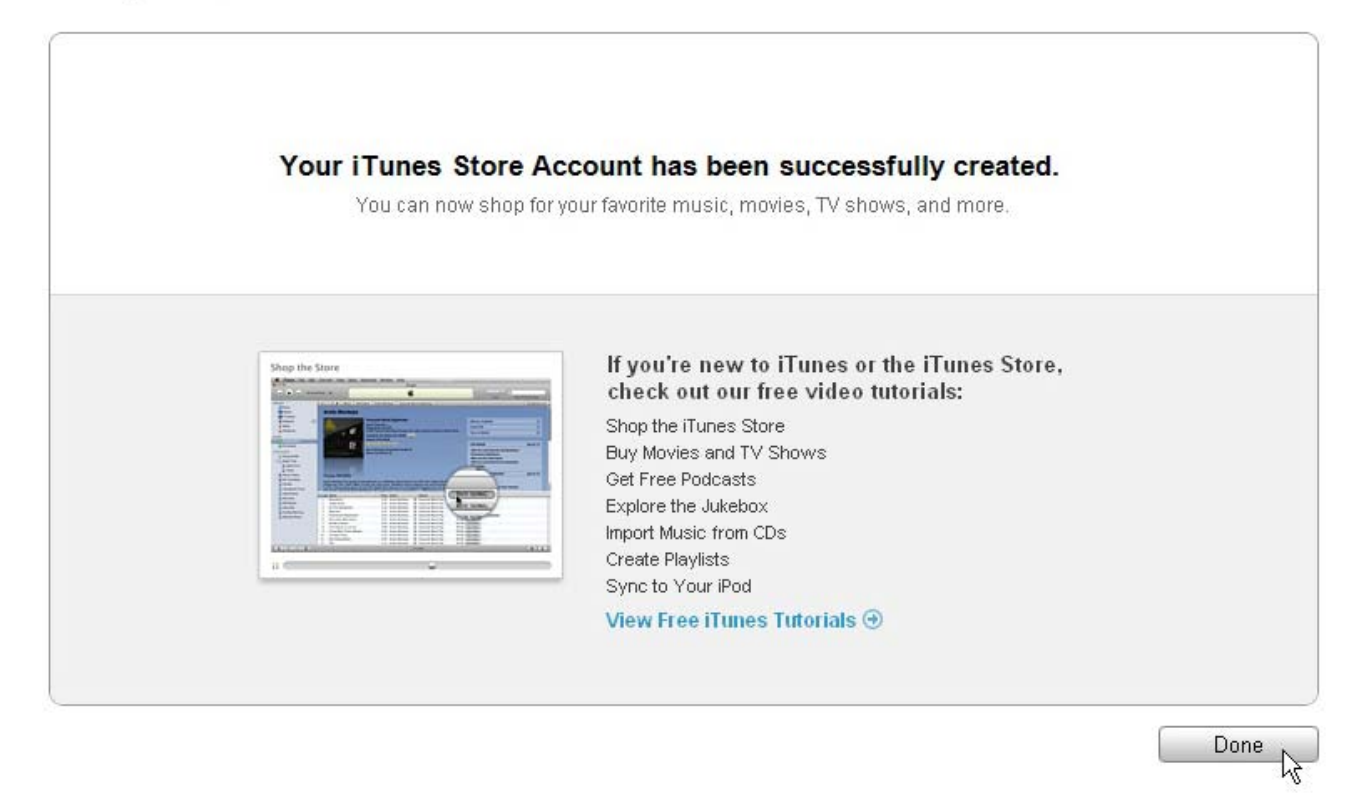

# 2.2 Download & install "scdvr" into your iPhone

2.2.1 Click iTunes Store(1), then input "scdvr" into the search bar(2) on the right upper corner and press Enter.

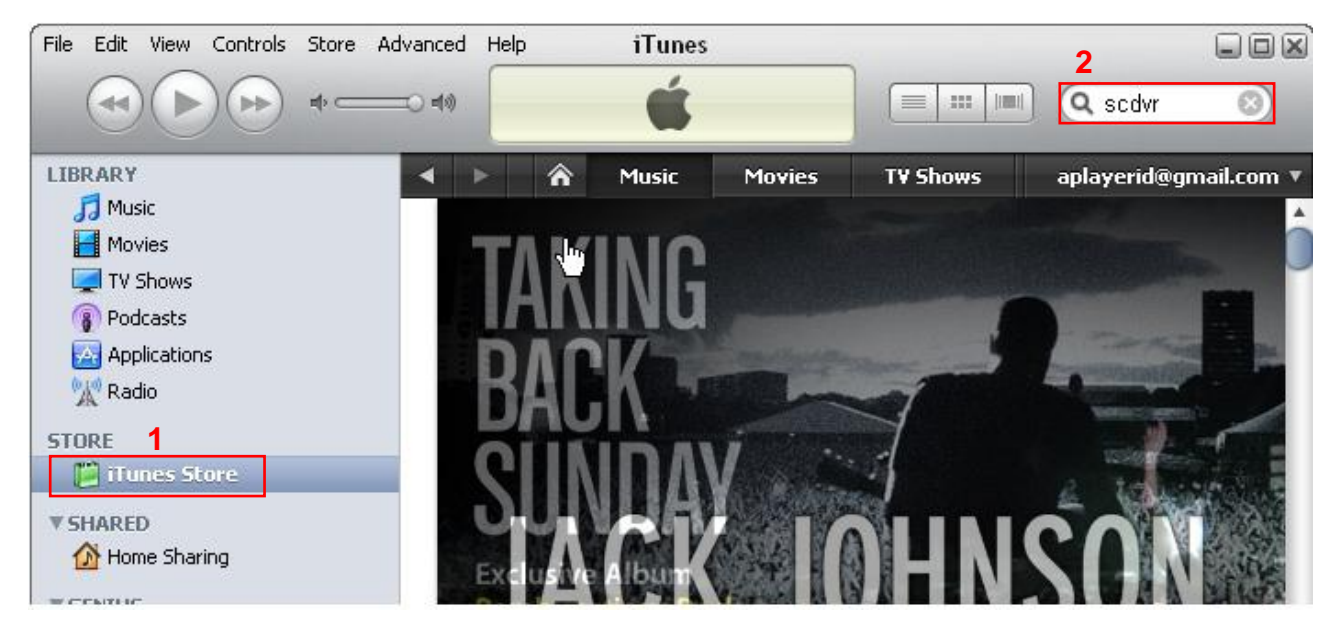

2.2.2 You will find the ScDvr icon displayed as below.

Click the icon and it will turn to the download page. Click the "FREE APP" button to download the file.

| Power Search >              | Applications   |
|-----------------------------|----------------|
| Developers<br>Jesse Stone > | UVR FREE APP V |
|                             |                |

2.2.3 You will find the downloaded file on the directory of Application

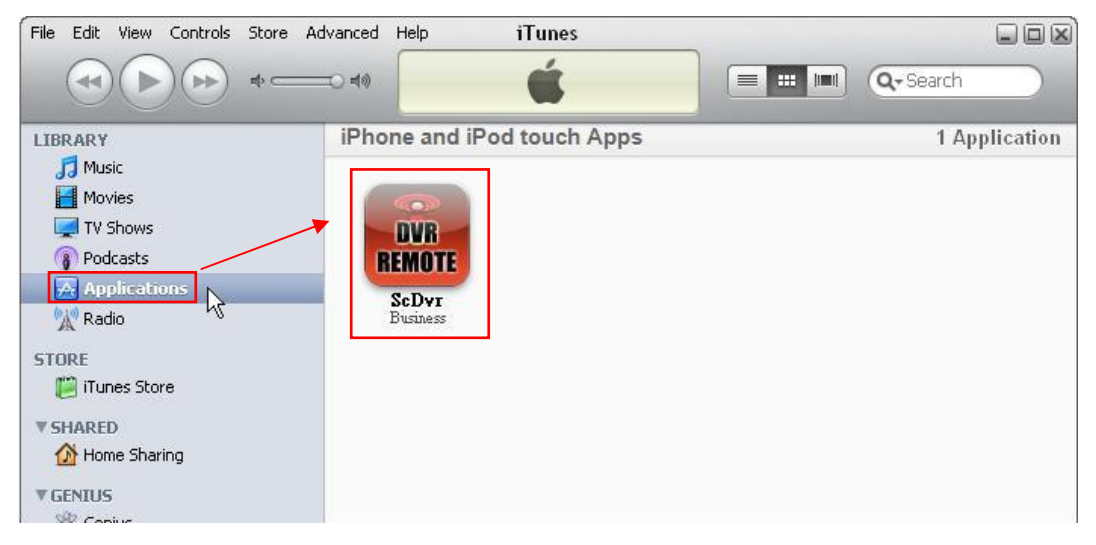

2.2.4 Connect your iPhone to the computer, you will find your Device displayed on the left sidebar. Select the DEVICES ID(1), and then click "Applications" option(2). Select the "Sync Applications" & "ScDvr" (3) and then click "Sync" button(4).

| File | Edit                       | View                                  | Controls        | Store | Advanced   | Help           | iTunes                           |                   |         |          |            |
|------|----------------------------|---------------------------------------|-----------------|-------|------------|----------------|----------------------------------|-------------------|---------|----------|------------|
|      |                            |                                       |                 | ⇒⊂    | <b></b> ** | iPh            | one sync is c<br>OK to discon    | omplete.<br>nect. |         | •        |            |
| LIB  |                            | lusic<br>Iovies                       |                 |       | Su         | mmary          | Info                             | Applications<br>2 | Rington | es Mus   | sic Movies |
|      | P<br>P<br>A<br>M<br>R      | V Show<br>odcast<br>opplicati<br>adio | is<br>s<br>ions |       |            | So<br>So       | rt By: Name<br>ScDvr<br>Business | Category<br>3     | Date    | 597.4 KB |            |
| ST(  | DRE<br>EVICE               | funes S<br>S<br>Ipaque                | itore<br>1      | #) O  |            |                |                                  |                   |         |          |            |
| ▼5   | HARE<br>HARE<br>H<br>ENIUS | D<br>Iome St<br>ienius                | haring          |       | os<br>B    | Apps<br>1.1 MB | Other<br>210.3 f                 | MB 14.42 G        | 3       |          | 4<br>Sync  |
| VP   | +                          | 20                                    | 0               |       |            |                | -                                |                   |         |          |            |

\* The devices ID is different from different iPhones

After finishing the sync, you will find the ScDvr Icon on your iPhone.

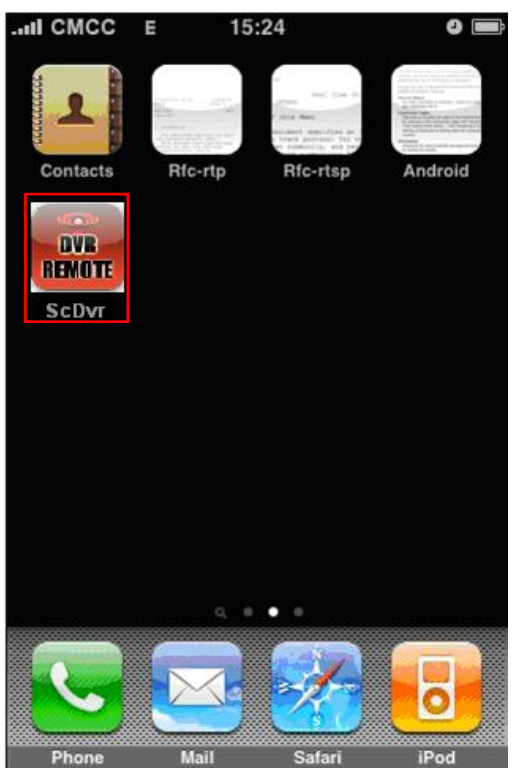